## ロイロでフラッシュカードを作る

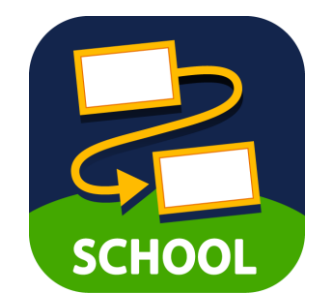

## ロイロにログインしよう

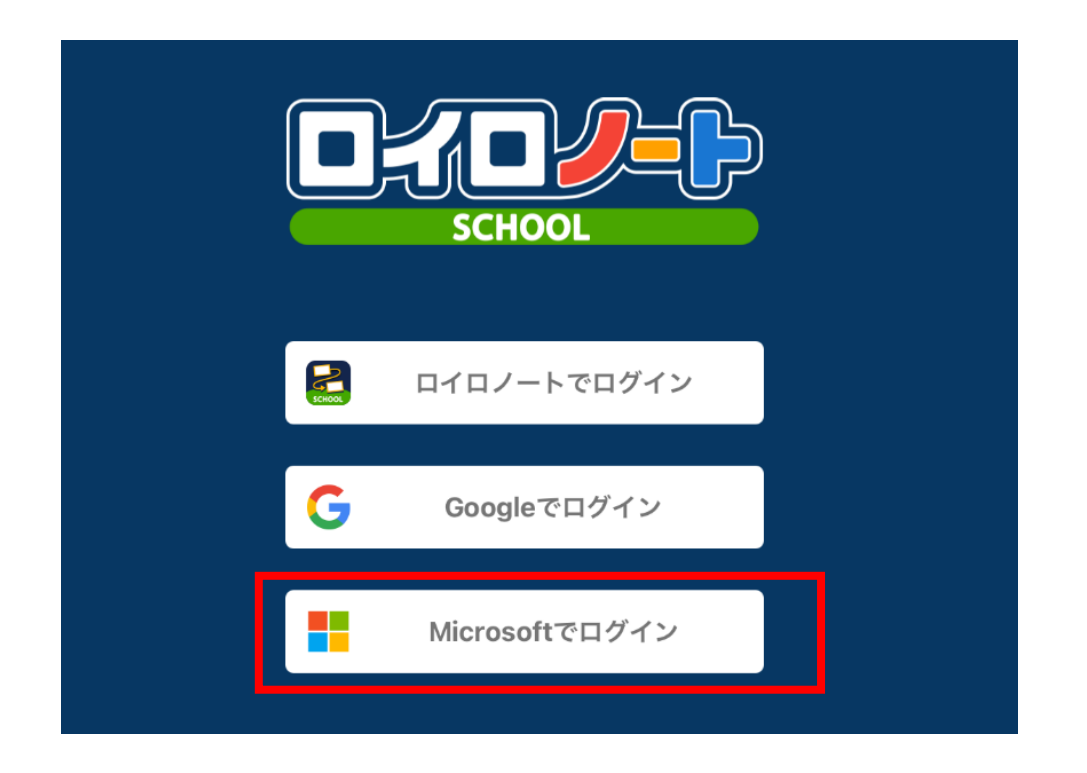

## 今回は、<mark>自分のアカウント</mark>を使います。 Microsoftでログインを選択し 自分のoitでログインします。

ノートを新規作成する①

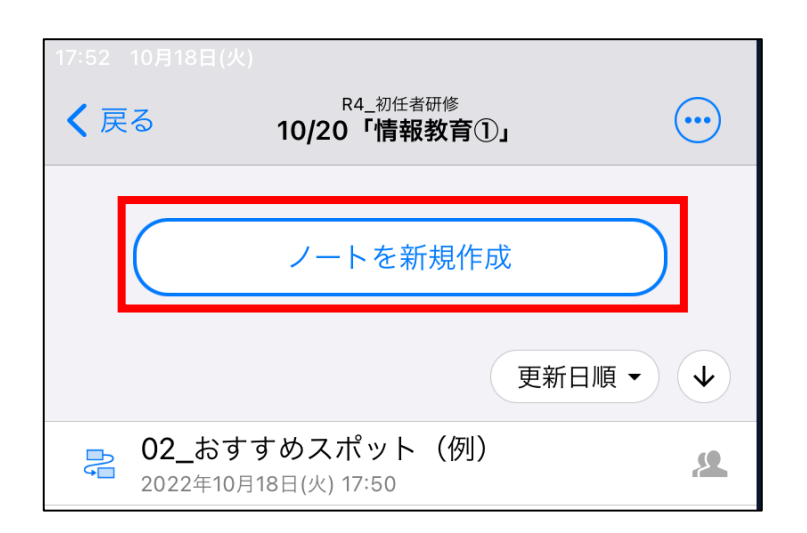

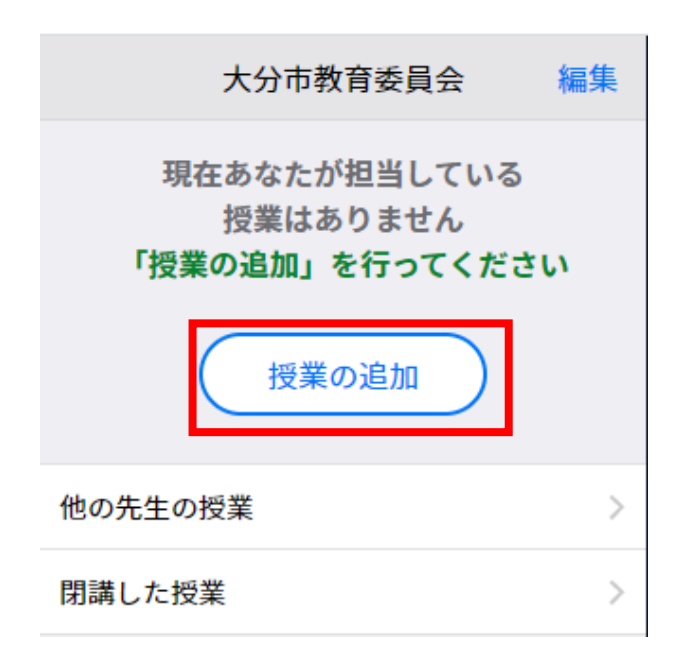

①すでに「授業」を作っている 人は、その授業の中で 「ノートを新規作成」します。

※ノートを作るだけなのでどの授業でも構いません。ノート名は、日付のままでよいです。

②はじめて授業を作る人は 「授業の追加」を 押します。

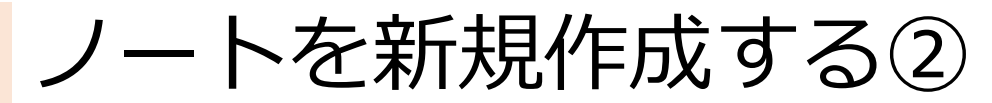

| 閉じる                          | 授業の追加                      | 月小日          |
|------------------------------|----------------------------|--------------|
| あなたが授業を行うクラス<br>同じ時間に授業を受ける生 | を選択してください。<br>E徒の集まりを「クラス」 | と呼んでいます。     |
| > 0804_ロイロ応用                 |                            | 78人 クラス参加コード |
| > 0823_アンケート                 |                            | 0人 クラス参加コード  |
| > 138474                     |                            | 0人 クラス参加コード  |
| > 2022_小教研                   |                            | 22人 クラス参加コード |
| > 2022_中教研                   |                            | 21人 クラス参加コード |
| > 2022_放課後セミナー               |                            | 20人 クラス参加コード |
| > 202211test                 |                            | 0人 クラス参加コード  |
| > 2022研修生                    |                            | 0人 クラス参加コード  |
|                              | 新しいクラスを作成                  |              |

| loilonote.a<br>新しいクラスの | ppの内容<br>)名前を入力してください | クラス名を入力して<br>OKを押します。              |                                                                       |                   |    |  |  |  |
|------------------------|-----------------------|------------------------------------|-----------------------------------------------------------------------|-------------------|----|--|--|--|
| 2年1組                   |                       |                                    | ※小学校低等                                                                | 学年の先生も<br>ラス名でよいで | す。 |  |  |  |
|                        | ОК                    | +++>++><br>続けて<br>クラスの中に<br>とに授業を作 | 」<br>授業を作成してください<br><sup>こ、国語、数学、英語など、科目ご<br/><sup>f成します。</sup></sup> | ⑤閉じるを<br>  押します。  | I  |  |  |  |
|                        |                       |                                    | 閉じる                                                                   |                   | 3  |  |  |  |

## ③「新しいクラスを作成」を 押します。

④自分が担当している

新しいクラスを作成

ノートを新規作成する③

| 閉じる              | 授業の追加         | 削除                                       |              |
|------------------|---------------|------------------------------------------|--------------|
| ~ 2年1組           |               | 0人 クラス参加コード                              | フラッシュカード」にして |
| 新しい授業を作成         |               |                                          | 「作成」を押します。   |
| フラッシュカード         |               | 作成                                       |              |
| 作成済みの授業          |               |                                          |              |
|                  | このクラスには授業がありま | そせん しんしん しんしん しんしん しんしん しんしん しんしん しんしん し |              |
| loilonote.app の内 | ]容            |                                          | ⑦OKを押します。    |
| 「フラッシュカード」を作成    | 艾しますか?        |                                          |              |
|                  |               | <b>OK</b> キャンセル                          |              |

| ク<br>クラ    | マラスに生徒<br><sup>・</sup> ス参加コードを | きが参<br>を表示 | 参加してい。<br>して、生徒に、 | ま- | せん    |      |       |    |           |
|------------|--------------------------------|------------|-------------------|----|-------|------|-------|----|-----------|
| <b>も</b> ら | ってください                         |            |                   | ļ  | 閉じる   |      | 授業の追加 |    | 削除        |
|            | 閉じる                            |            | クラス参加             | ~  | 2年1組  |      |       | 人0 | 、クラス参加コード |
| _          |                                |            |                   | 1  | 新しい授業 | を作成  |       |    |           |
|            |                                |            |                   |    | 授業の名  | 前を入力 |       |    |           |
|            |                                |            |                   |    | 作成済みの | 授業   |       |    |           |
|            |                                |            |                   |    | フラッシ  | ュカード |       |    | 追加済み      |

 ⑧児童が参加する必要は ないので、そのまま
「閉じる」を選択し、 授業追加画面も
閉じます。

ノートを新規作成する④

| 大分市教育委員会 編集                               | ⑨画面左上に表示されている                    |
|-------------------------------------------|----------------------------------|
| 2年1組<br>フラッシュカード >                        | 「ノラッシュカート」を<br>押します。             |
| 授業の追加                                     |                                  |
| 🎦 Yahoo! JAPAN 📀 G Suite 管理コンソール 🚺 Micros | soft 365 管理<br>loilonote.app の内容 |
| 2年1組<br>戻る フラッシュカード ····                  | ノートを新規作成                         |
| ノートを新規作成                                  | 2022年11月4日のノート<br>OK キャンセル       |
| ノートを新規作成しましょう!                            |                                  |

#### ⑩「ノートを新規作成」を 押します。

## ①ノート名は、日付のままOKを押します。

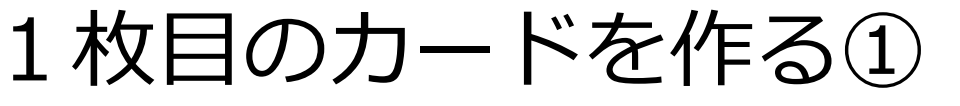

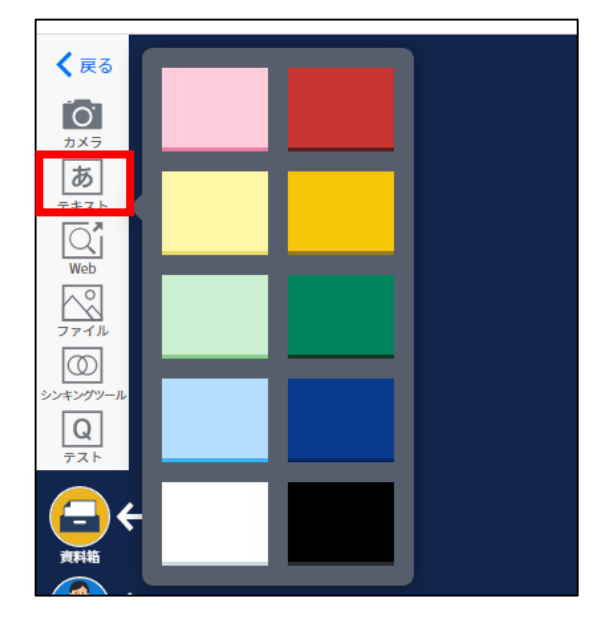

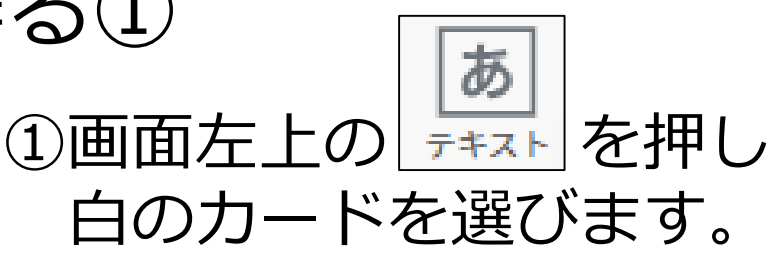

※色は好きに決めてよいですが 白が見やすいです。

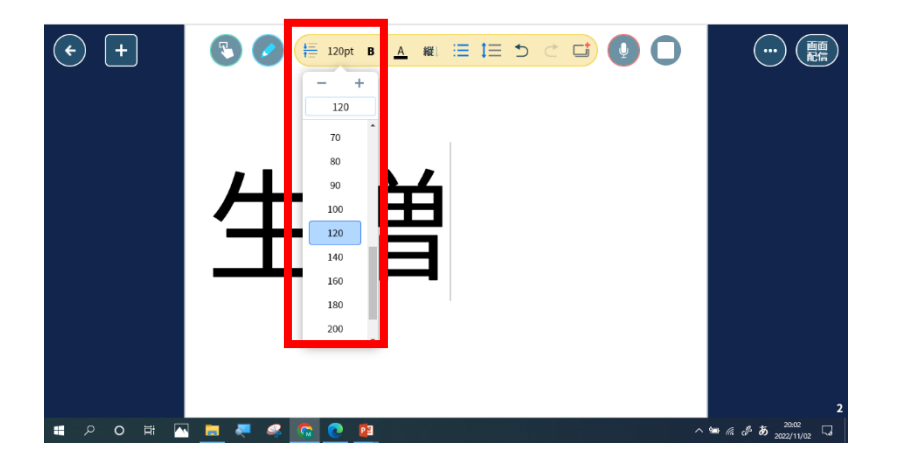

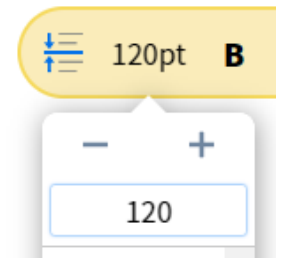

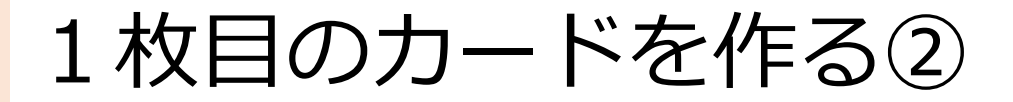

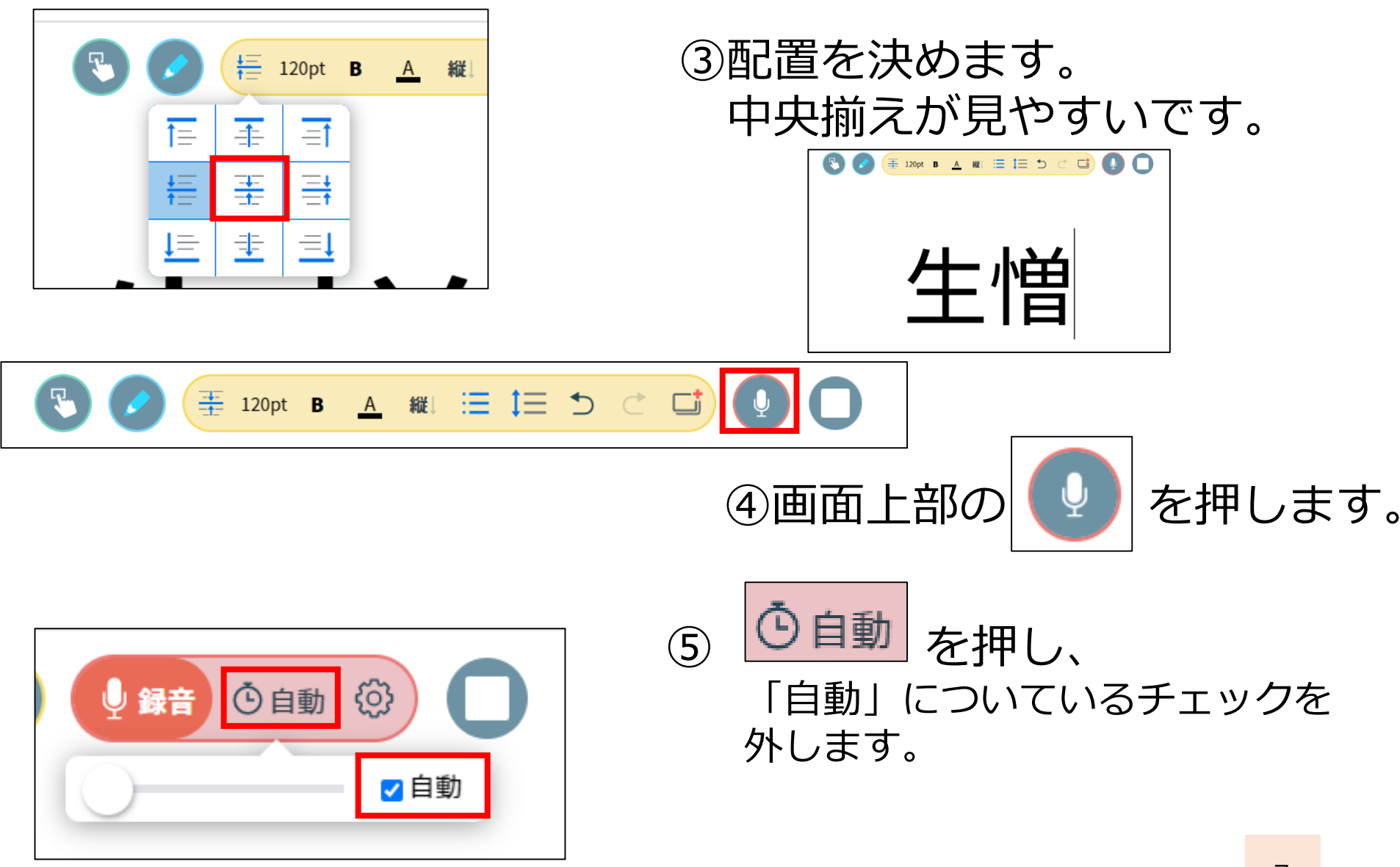

1枚目のカードを作る③

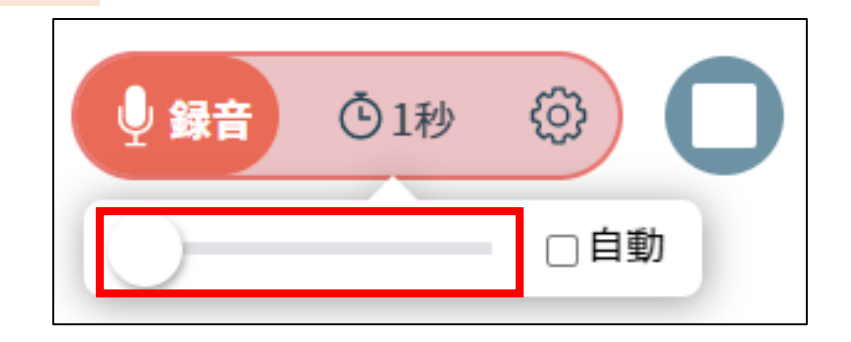

#### ⑥バーを操作して、1秒に しておきます。

※スライドの切り替え時間に なります。「自動」の場合 1枚当たり、5秒、表示され ます。

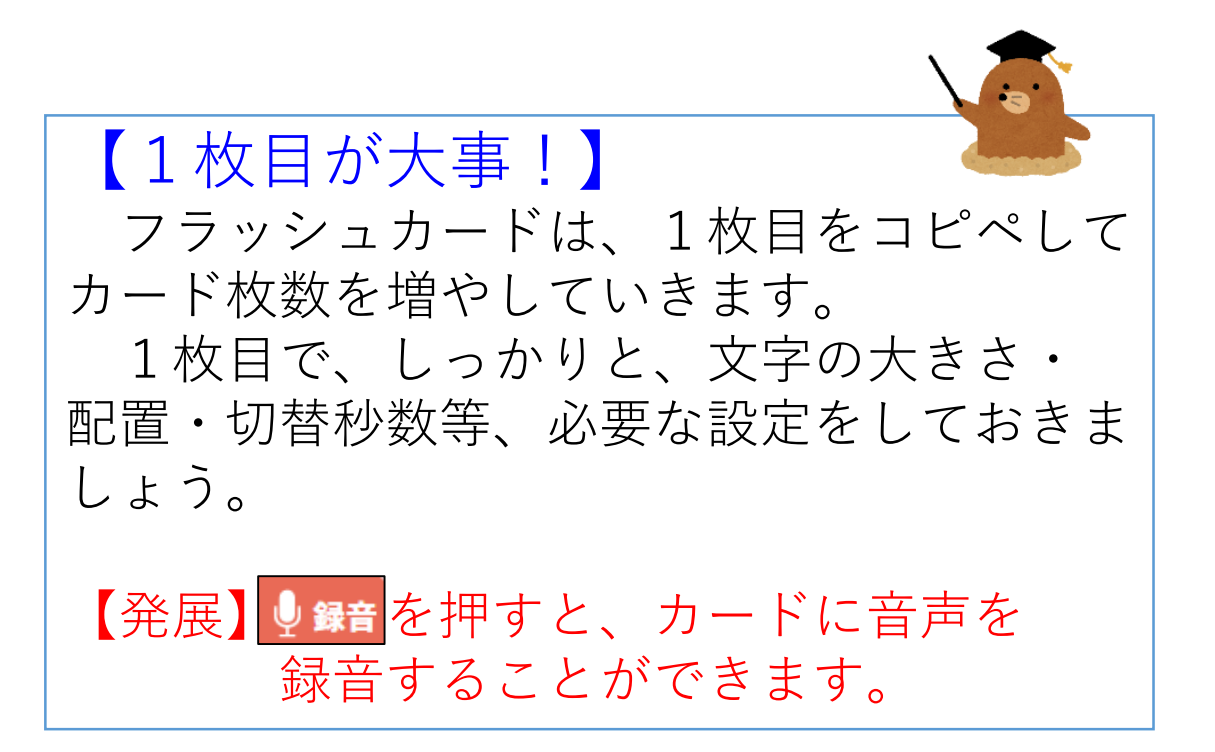

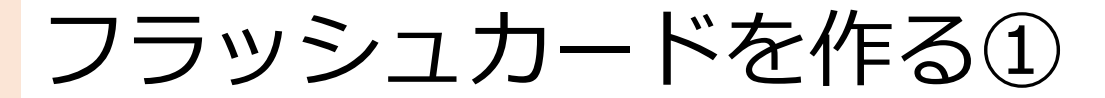

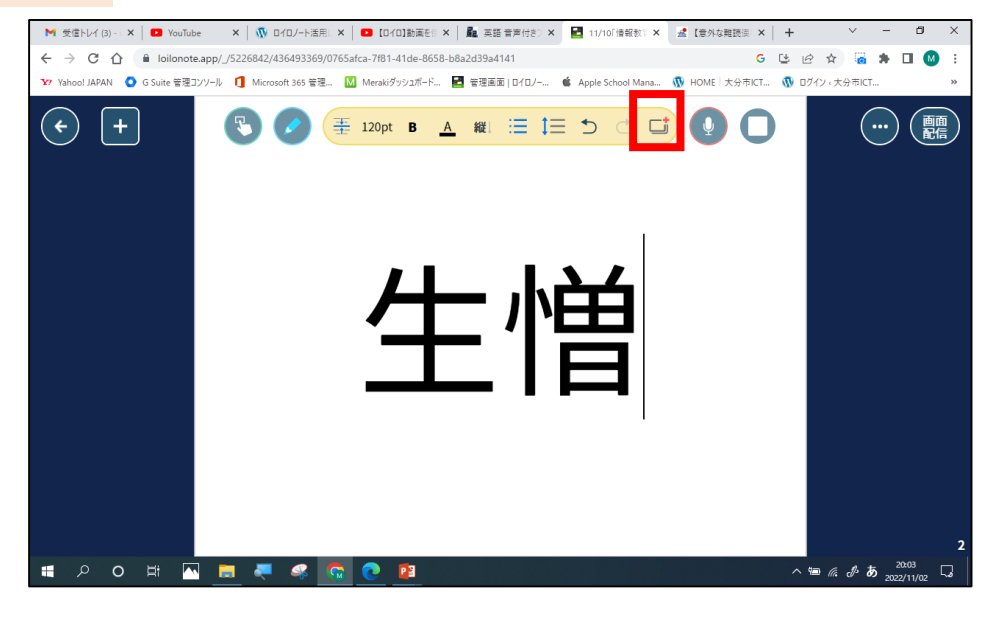

縦 📃 📜 🍮

あいにく

M 受信トレイ (3) - × 🚺 YouTube × 🕼 ロイロノート活用: × 💶 [ロイロ]動画を 🛛 × 🏙 英語 音声付き 🗴 🛃 11/10「情報数:× 🧟 【音外な難読法: × 🕇

🔹 G Suite 管理コンソール 🚺 Microsoft 365 管理... 🔣 Merakiダッシュボード... 🛃 管理画面 | ロイロノー... 🗯 Apple School Mana... 🕠 HOME

loilonote.app/ /5226842/436493369/3f14fb6d-6d5b-43e8-a9d5-1bc84dac3ff9

( 🗲 )

(3)

## 1枚目のカード設定が 終わったら、画面上部の を押します。

 21枚目のカードが複製 されるので、読みに 書き換えます。

へ 🖮 腐 🕭 あ

※必要に応じて 文字のサイズを調整します

フラッシュカードを作る②

| <b>く</b> 戻る          |     |    |          |      |     |    |     | <b>3</b> | 268 | 02_ 1 | 「なぜ? | 」を考 | えてみ。 | よう、f     | 世1つ |          |      |          |     | R4_初         | をした<br>1任者研修 11<br>01 | 報教育担当<br>1/10「情報券<br>1_フラッショ | (班 ✔<br>(育②」<br>↓カード |
|----------------------|-----|----|----------|------|-----|----|-----|----------|-----|-------|------|-----|------|----------|-----|----------|------|----------|-----|--------------|-----------------------|------------------------------|----------------------|
| 57+21-               |     |    |          |      |     |    |     |          |     |       |      |     |      |          |     |          |      |          |     |              |                       |                              |                      |
| Web                  |     |    |          |      |     |    |     |          |     |       |      |     |      |          |     |          |      |          |     |              |                       |                              |                      |
| シンキングツール<br>ロ<br>アスト | Θ-  | 生憎 | <b>→</b> | あいにく | < → | 胡马 | ě – | あく       | :5  | → 論   | ìð   | → b | げつらう | <b>→</b> | 強ち  | <b>→</b> | あながち | <b>→</b> | 剰え  | <b>→</b> a   | あまつさえ                 | 7                            |                      |
|                      | ÷   |    |          |      |     |    |     |          |     |       |      |     |      |          |     |          |      |          |     |              |                       |                              |                      |
|                      | ÷   |    |          |      |     |    |     |          |     |       |      |     |      |          |     |          |      |          |     |              |                       |                              |                      |
| <b>N</b>             | ÷   |    |          |      |     |    |     |          |     |       |      |     |      |          |     |          |      |          |     |              |                       |                              |                      |
|                      |     |    |          |      |     |    |     |          |     |       |      |     |      |          |     |          |      |          |     |              |                       | ß                            | 存済み                  |
|                      | ο Ω | Ħ  |          |      | 2   | 4  |     | 0        | 23  | ×∃    |      |     |      |          |     |          |      |          | ^ 9 | <b>■ (</b> ) | <i>₢</i> . ₺ А        | 13:59<br>2022/11/04          | ς,                   |

### ③同じ作業を繰り返すと 簡単にフラッシュカードを 作ることができます。

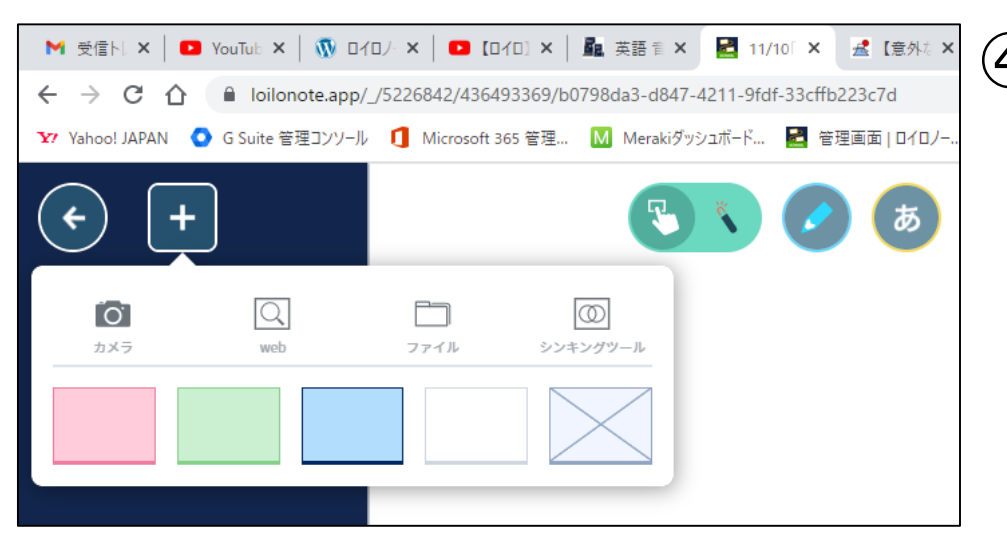

 ④文字だけでなく、画像を 入れることもできます。
画面左上の・ を押し
画像を挿入します。
PC:「ファイル」を押して
画像を選択
iPad:「写真」を押す

フラッシュカードを作る③

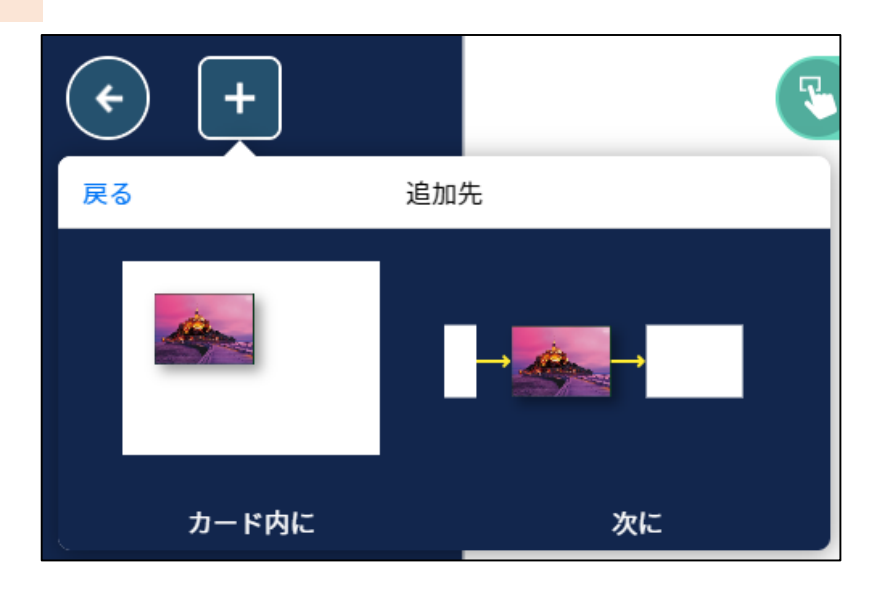

#### ⑤画像選択後 「カード内に」を押すと 画像が配置されます。

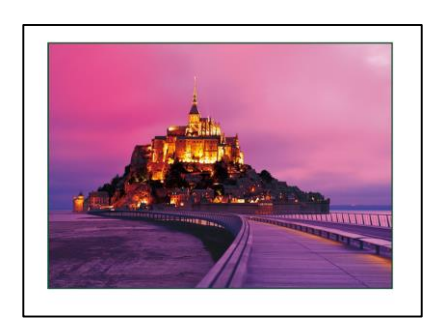

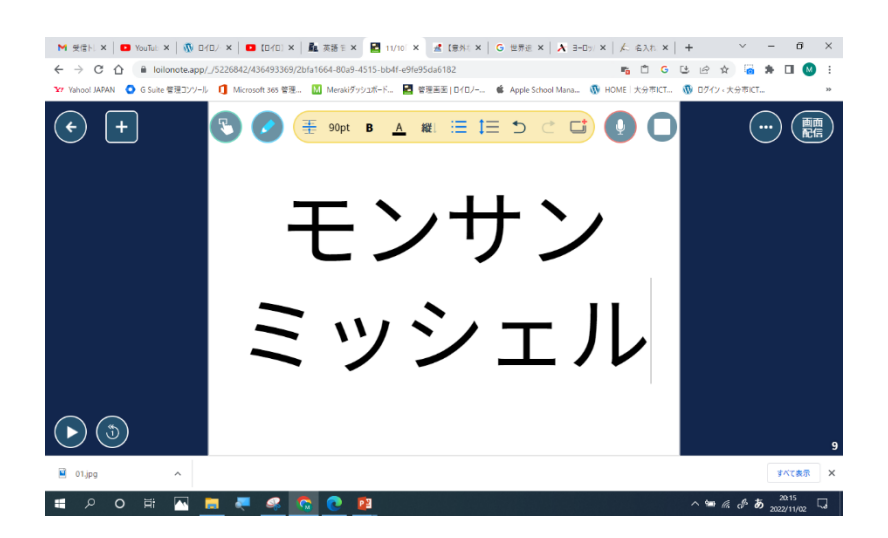

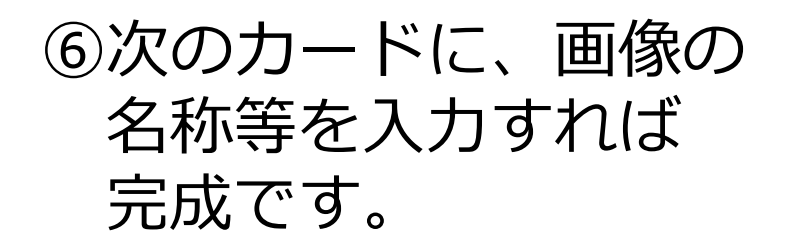

## フラッシュカードを再生する①

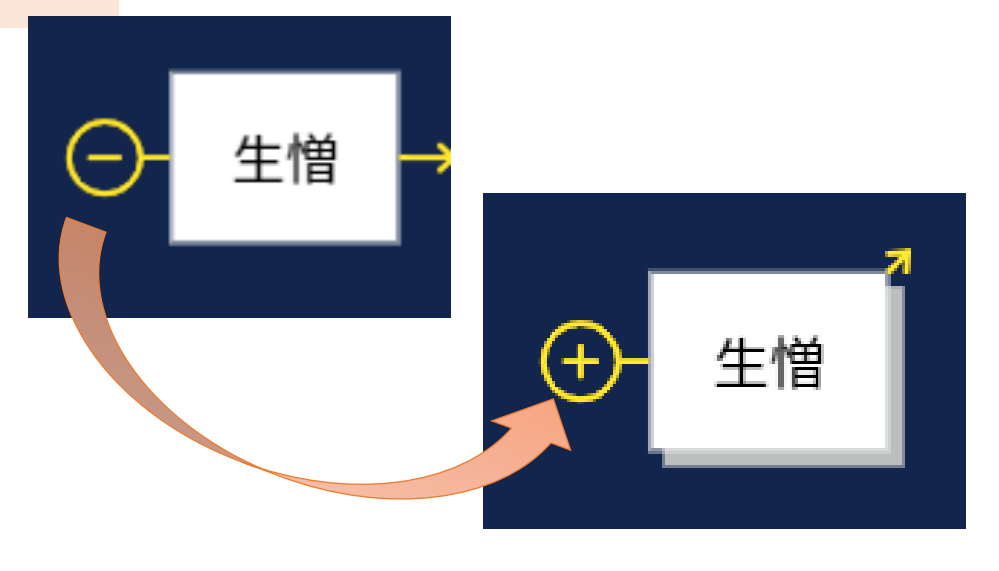

①カードの中身が見えないように、1枚目左側の
● を押して、カードを置んでおきます。

※表紙を作って おいても よいです。

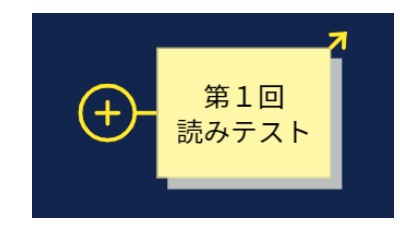

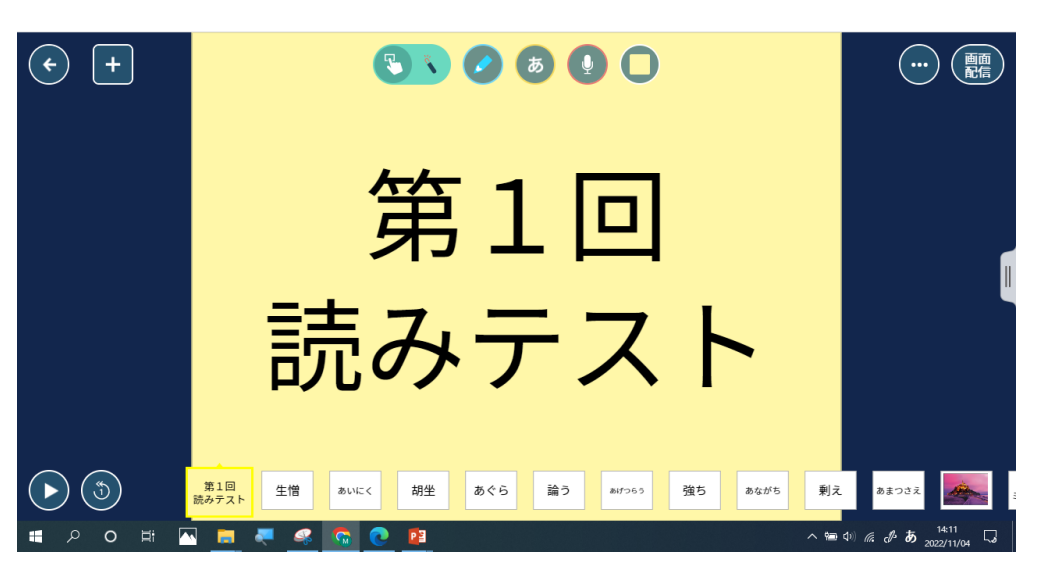

②1枚目のカードを開き
を押すと、フラッシュ
カードが始まります。

※画面を一度押すと、 操作ボタン等が消えます。

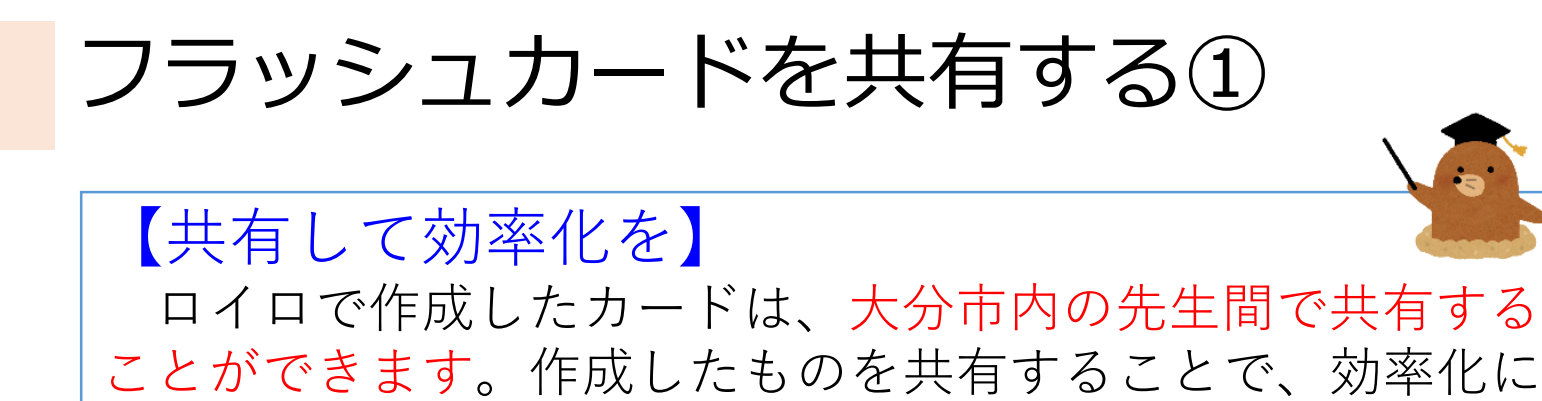

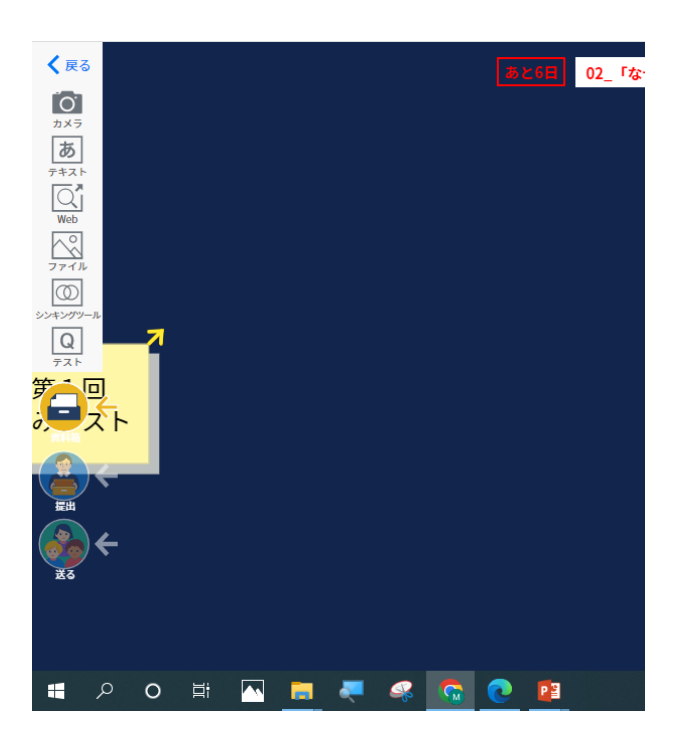

つなげていきましょう。

 ①作成したフラッシュカードを 資料箱の上まで持っていき 手をはなします。

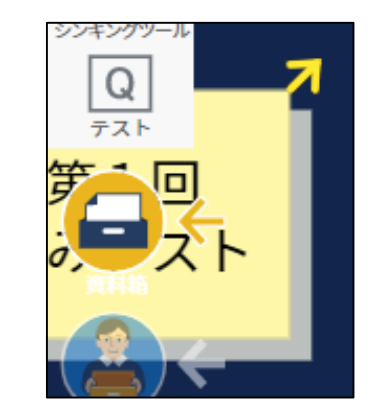

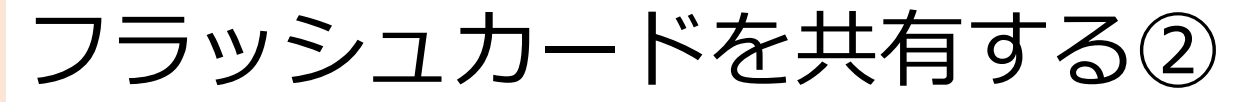

|    | 戻る                                                                            |                |                                            |               |                | 資料箱                                                                                                    |     |                                            |         |     |
|----|-------------------------------------------------------------------------------|----------------|--------------------------------------------|---------------|----------------|----------------------------------------------------------------------------------------------------|-----|--------------------------------------------|---------|-----|
|    |                                                                               |                | ٢                                          | のフォル          | ルダ             | に保存し                                                                                                    | ますか | ?                                          |         | -   |
|    | +                                                                             | マイフォル          | ダ                                          |               |                |                                                                                                    |     |                                            | >       |     |
|    | 大分県お                                                                          | 大分市            | 1                                          |               |                |                                                                                                    |     |                                            |         |     |
|    |                                                                               | 先生のみ           |                                            |               |                |                                                                                                    |     |                                            | >       |     |
|    | 学内                                                                            |                |                                            |               |                |                                                                                                    |     |                                            |         |     |
|    |                                                                               | 学内共有           |                                            |               |                |                                                                                                    |     |                                            | >       |     |
|    |                                                                               | 先生のみ           |                                            |               |                |                                                                                                    |     |                                            | >       |     |
|    |                                                                               |                |                                            |               |                |                                                                                                    |     |                                            |         |     |
| 戻る |                                                                               | 🐚 00【共         | <sub>大分県大分市</sub><br>有】フラッジ                | <b>ノ</b> ュカード | 7              | ォルダを作成                                                                                                    | 1   |                                            |         |     |
| 戻る |                                                                               | ■ 00【共         | <sub>大分県大分市</sub><br><b>有】フラッシ</b>         | <b>ノ</b> ュカード | 7<br>名前        | ォルダを作成<br>が順・ へ                                                                                                    | A   |                                            |         |     |
| 戻る | 01_小1                                                                         | ■ 00 【共        | <sub>大分県大分市</sub><br><b>有】フラッ</b> シ        | <b>ノ</b> ュカード | 7<br>名前        | ォルダを作成<br>加頂・ ↑<br>>                                                                                                   | -   |                                            |         |     |
| 戻る | 01_/\\1<br>02_/\\2                                                            | ■ 00 【共        | <sup>大分県大分市</sup><br><b>有】フラッ</b> シ        | <b>シュカード</b>  | 7<br>名前        | ォルダを作成<br>か順・ ↑<br>><br>>                                                                                              | -   |                                            |         |     |
| 戻る | 01_/\1<br>02_/\2<br>03_/\3                                                    | ■ 00 [#        | <del>大分氣大分市</del><br><b>有】フラッシ</b>         | <b>ノ</b> ュカード | 7<br>名前        | オルダを作成<br>前順 • ↑<br>><br>>                                                                                             | •   |                                            |         |     |
| 戻る | 01_/\\1<br>02_/\\2<br>03_/\\3<br>04_/\\4                                      | ■ 00 [共        | 大分県大分市<br><b>有】フラッ</b> ジ                   | <b>ノ</b> ュカード | て名前            | ォルダを作成<br>が順・ 个<br>><br>><br>>                                                                                         |     |                                            |         |     |
| 戻る | 01_/\1<br>02_/\2<br>03_/\3<br>04_/\4<br>05_/\5                                | ■ 00 [共        | <del>大分県大分市</del><br>有】 フラッシ               | <b>ノ</b> ュカード | 2              | ォルダを作成<br>が頃 - へ<br>><br>><br>><br>><br>>                                                                              | Î   | +95+991                                    |         |     |
| 戻る | 01_/\1<br>02_/\2<br>03_/\3<br>04_/\4<br>05_/\5<br>06_/\6                      | ■ 00 [共        | <del>大分意大分市</del><br><b>有] フラッシ</b>        | <b>ノ</b> ュカード | 名前             | オルダを作成<br>)順 • ◆<br>><br>><br>><br>と<br>、<br>><br>、<br>、<br>、<br>、<br>、<br>、<br>、<br>、<br>、<br>、<br>、<br>、<br>、<br>、   |     | 大分≞大分市<br>■ 05_小5                          |         | 71, |
| 戻る | 01_小1<br>02_小2<br>03_小3<br>04_小4<br>05_小5<br>06_小6<br>07_中1                   | <b>■</b> 00 [共 | <del>大分園大分市</del><br><b>有] フラッシ</b>        | <i>∨</i> _カ−ド | <b>7</b><br>名前 | オルダを作成<br>)順・ ( 个)<br>><br>><br>><br>><br>と<br>、<br>><br>、<br>><br>、<br>><br>、<br>><br>、<br>><br>、<br>><br>、<br>><br>、 |     | ★分点大分市<br>■ 05_小5<br>これは空のフォルダ             | ्र      | 73, |
| 戻る | 01_小1<br>02_小2<br>03_小3<br>04_小4<br>05_小5<br>06_小6<br>07_中1<br>08_中2          | ■ 00 [共        | <del>大分復大分市</del><br><b>有】フラッ</b> ジ        | レュカード         | 2              | オルダを作成<br>)順 • ◆<br>><br>><br>><br>天る                                                                                  |     | 大分悪大分市<br>3 05_7/5<br>これは空のフォルダ            | ट इ     | 73, |
|    | 01_小1<br>02_小2<br>03_小3<br>04_小4<br>05_小5<br>06_小6<br>07_中1<br>08_中2<br>09_中3 | <b>₩</b> 00 [# | 大分前大分市<br><b>すう フラッジ</b>                   | <b>ノュカード</b>  | 7<br>名前        | オルダを作成<br>り順・ ◆<br>><br>><br>、<br>、<br>、<br>、<br>、<br>、<br>、<br>、<br>、<br>、<br>、<br>、<br>、                             |     | <sup>太分高大分市</sup><br>■ 05_小5<br>これは空のフォルダ  | :<br>です | 73) |
|    | 01_小1<br>02_小2<br>03_小3<br>04_小4<br>05_小5<br>06_小6<br>07_中1<br>08_中2<br>09_中3 | <b>■ 00 [共</b> | <sub>大分都大分市</sub><br><b>フラッジ</b><br>フォルダに係 | <b>/ ュカード</b> | 7<br>名前        | オルダを作成<br>り順 • ◆<br>><br>><br>><br>、<br>、<br>、<br>、<br>、<br>、<br>、<br>、<br>、<br>、<br>、<br>、<br>、<br>、<br>、<br>、        |     | <del>×分意大分市</del><br>■ 05_√55<br>これは空のフォルダ | र इ     | 777 |

このフォルダに保存

## ②「大分県大分市 先生のみ」を 押し、その中の 「00【共有】フラッシュカード」 を選択します。

| 戻る               | 大分県大分市<br><b>先生のみ</b> | フォルダを作成 |
|------------------|-----------------------|---------|
|                  |                       | 名前順▼ ↑  |
| 📔 00【共有】フラッシュカード |                       | >       |

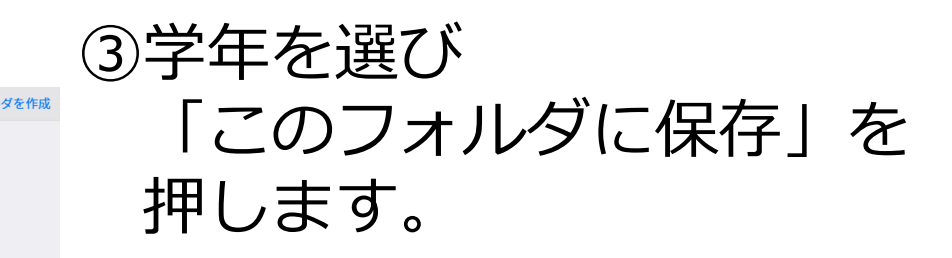

#### このフォルダに保存

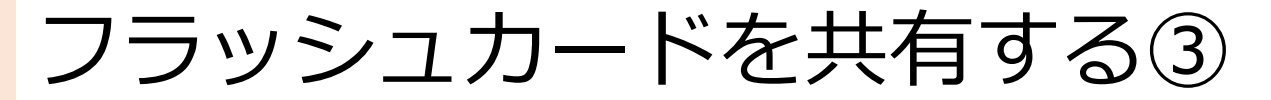

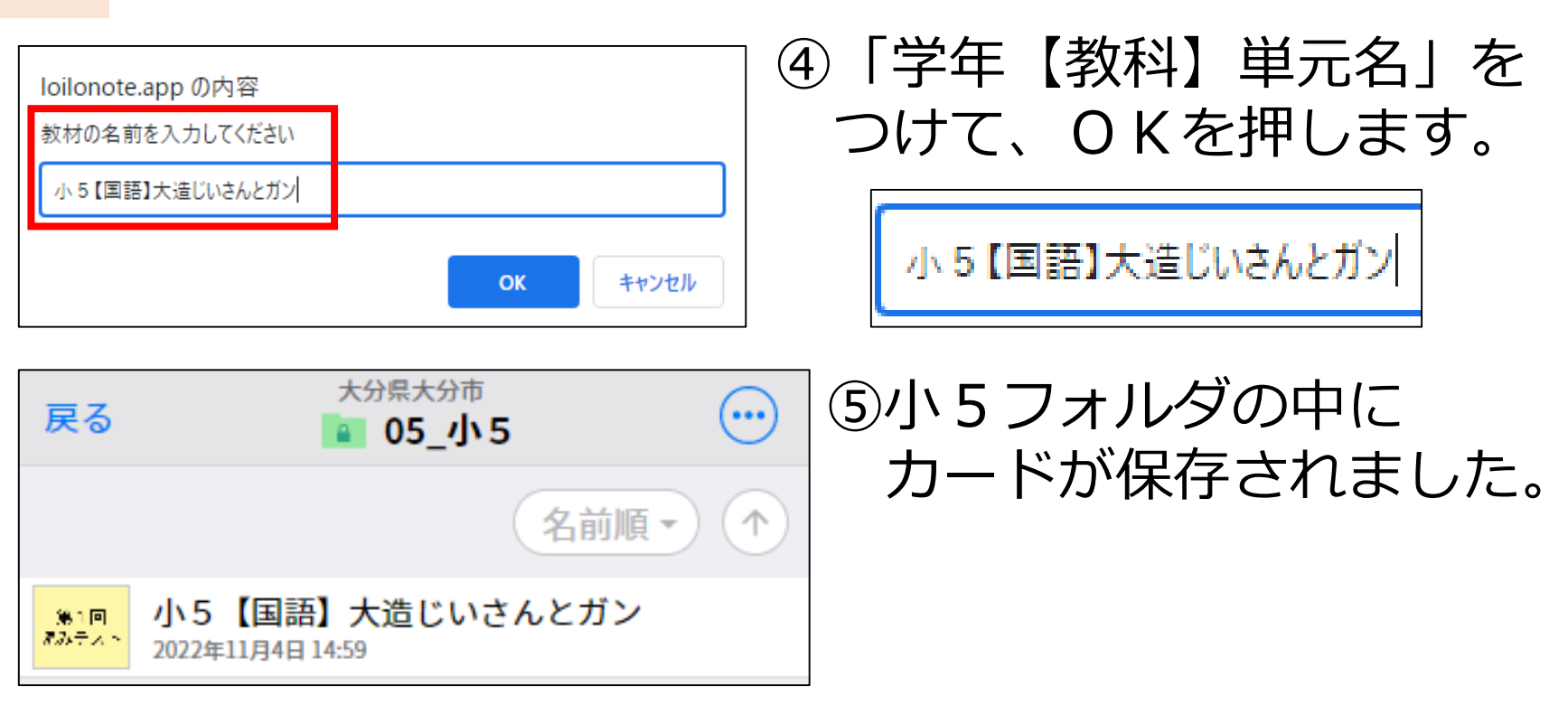

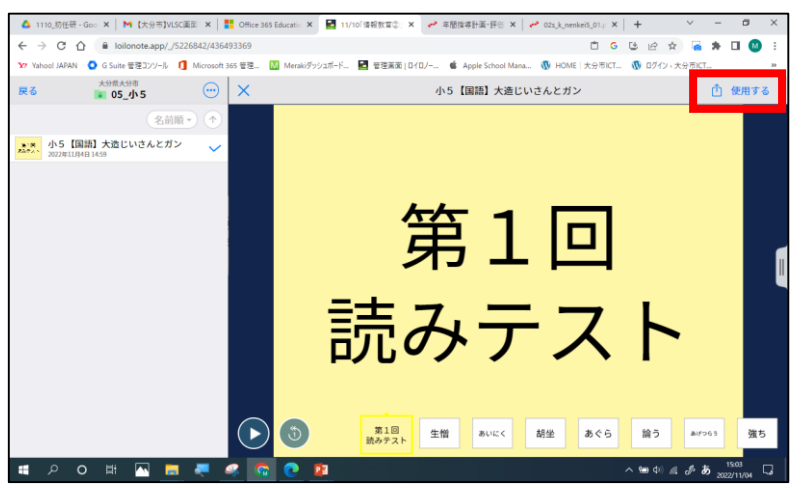

# ⑥カードを選択して 画面右上の「使用する」を 押すと、使うことができます。

① 使用する

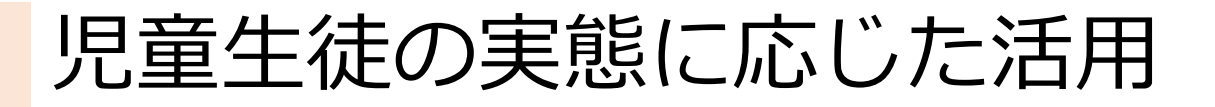

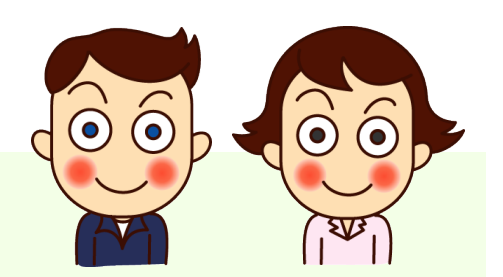

※小学校低学年の担任でも 活用できます!

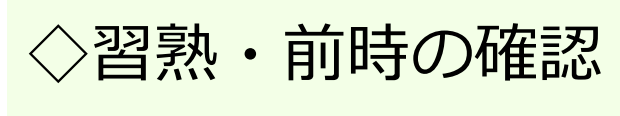

【授業の導入で】

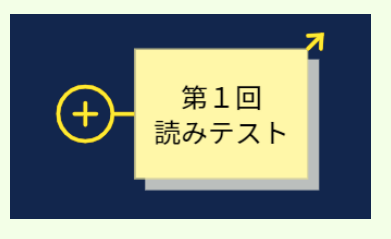

【習熟】

・漢字の読み ・英単語 ・九九 等

【前時の確認】

・前時のポイントをまとめておく

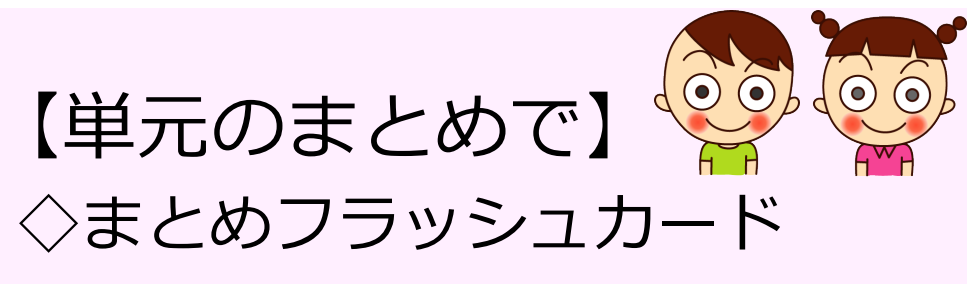

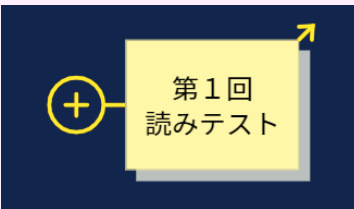

児童生徒自身が作成し お互いに問題を出すことで 理解を深める